## How to drop the lowest or highest grade(s) in a grading category

To exclude the lowest or highest graded items for learners, follow the steps below:

1. Navigate to the "Grades" section in the Nav bar and select "Manage Grades"

| Course Home                      | Content C               | alendar  | Communications 🗸       | Assess | ments 🗸   | Grades       | Manage ( | Course 🗸 | Help 🗸          |        |
|----------------------------------|-------------------------|----------|------------------------|--------|-----------|--------------|----------|----------|-----------------|--------|
| Enter Grades                     | Manage Grades           | s Setup  | Wizard                 |        |           |              |          |          | 🔅 Settings      | 🕐 Help |
| Import                           | Export                  | Switch t | o Spreadsheet View     | More   | Actions 🗸 |              |          |          |                 |        |
| Search For Q Show Search Options |                         |          |                        |        |           |              |          |          |                 |        |
| Mail Email                       |                         |          |                        |        |           |              |          |          |                 |        |
|                                  | ast Name 🔺 First I      | Name     | Final Grades           |        |           |              |          |          |                 | Ξ      |
|                                  | Last Name -, Filst Name |          | Final Calculated Grade | ~      | Week 1 I  | Knowledge Ch | ieck 🗸   | Module   | 2 Knowledge Che | eck 🗸  |

## 2. Select "New" and click "Category"

| Course Home  | Content Calendar       | Communications $\checkmark$ | Assessments 🗸 | Grades Man | age Course 🗸 🛛 Help | ~           |
|--------------|------------------------|-----------------------------|---------------|------------|---------------------|-------------|
| Enter Grades | Manage Grades Setu     | p Wizard                    |               |            | 🖨 Settin            | ngs 🕜 Help  |
| New 🗸        | More Actions 🗸         |                             |               |            |                     |             |
| Item         |                        |                             |               |            |                     |             |
| Category     |                        | Grade Item                  |               | Туре       | Association         | Max. Points |
| Knowle       | edge Checks 🗸 🗸        |                             |               |            |                     | 35          |
|              | Veek 1 Knowledge Check | < ✓                         |               | Numeric    | Quizzes             | 5           |
|              | 1odule 2 Knowledge Che | ck 🗸                        |               | Numeric    | Quizzes             | 10          |

3. ...or select an existing category and click "Edit" (in the screen shot below – the grade category "Knowledge Checks" is selected)

| Course Home Content     | Calendar Communications  | <ul> <li>Assessments ~ C</li> </ul> | Grades Man             | age Course 🗸 🛛 Help | <b>~</b>    |
|-------------------------|--------------------------|-------------------------------------|------------------------|---------------------|-------------|
| Enter Grades Manage Gra | dEdit                    |                                     |                        | 🔅 Settin            | gs 🕜 Help   |
| New Y More Ac           | Hide from Users          |                                     |                        |                     |             |
|                         | Enter Grades             |                                     |                        |                     |             |
| 🌮 Bulk Edit             | View Statistics          |                                     |                        |                     |             |
|                         | View Event Log           |                                     | Туре                   | Association         | Max. Points |
| Knowledge Checks        |                          |                                     |                        |                     | 35          |
| Week 1 Know             | Week 1 Knowledge Check 🗸 |                                     |                        |                     | 5           |
| Module 2 Kn             | owledge Check 🗸 🗸        | Numeric                             | Quizzes <sub>(2)</sub> | 10                  |             |

4. Scroll down to "Distribution", click "Distribute points across all items", fill in the number of items to drop for each user (as shown in the screenshot below) and then click "Save and Close".

| Distr | ibution         |                          |            |                |              |   |  |
|-------|-----------------|--------------------------|------------|----------------|--------------|---|--|
| <     | Distribute poir | nts across all items 🛛 🔞 |            |                |              |   |  |
|       | 10              | Points per item          | 0          |                |              |   |  |
|       | 0               | Number of highest non    | -bonus ite | ems to drop fo | or each user | 0 |  |
|       | 2               | Number of lowest non-    | bonus iter | ms to drop fo  | r each user  | 0 |  |
|       | 74 No. 1        |                          |            |                |              |   |  |
| Di    | splay Op        | otions                   |            |                |              |   |  |
| ⊳     | Show Displa     | y Options                |            |                |              |   |  |
|       |                 |                          |            |                |              |   |  |
| s     | ave and Close   | Save and New             | Save       | Cancel         |              |   |  |